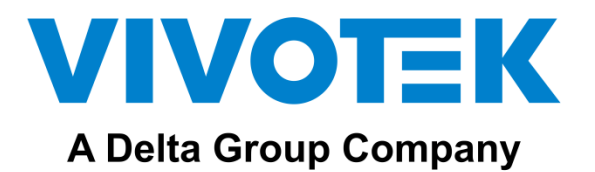

# **VIVOTEK IP Network Audio Solution**

**User Manual** 

Version 1.0.1

# 1. Introduction

IP network audio devices with VAST2 VMS are the next generation network based on TCP / IP audio broadcasting technology, with standard SIP protocol to support one by one VoIP call or Multicast Broadcast protocol to allow users to broadcast multiple audio devices.

With VAST2 alarm management, all the triggering events can be set for auto broadcasting, this application has diverse usages on all scenarios, such as school, factory, transportation, retail...etc.

2. System Architecture

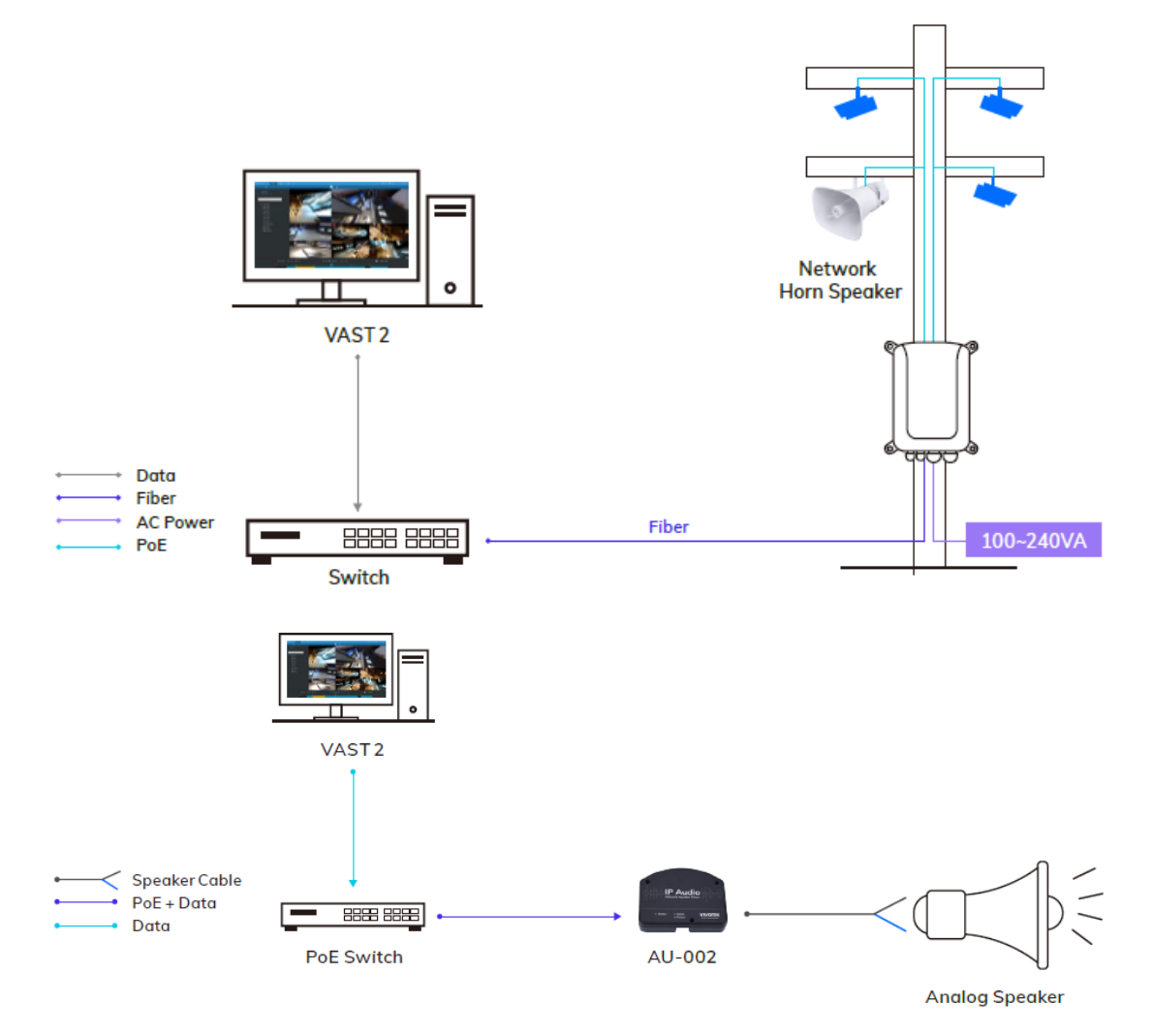

# 3. Use Shepherd to search for AU-001 & AU-002.

| 1 selec | cted 🗿          |                |                   |             |      |       |        |  |
|---------|-----------------|----------------|-------------------|-------------|------|-------|--------|--|
| ٩       |                 | â              | + E               | All devices | Ci   | amera | NVR    |  |
| Status  | Model 🗸         | IP             | MAC               | Firmware    | НТТР | HTTPS | Client |  |
|         | AT8131-SF       | 192.168.40.76  | 00-02-D1-6B-4A-FD | 0104c_SF11  | 80   | 443   |        |  |
|         | AU-001          | 192.168.40.96  | 00-02-46-63-A7-4C | AU001_FW0   | 80   |       |        |  |
|         | AW-GEV-264A-185 | 192.168.40.9   | 00-02-D1-46-E2-BB | 0119        | 80   |       |        |  |
|         | CC8370-HV       | 192.168.40.224 | 00-02-D1-44-9C-6F | 0213b       | 80   |       |        |  |
|         | CC8371-HV       | 192.168.40.46  | 00-02-D1-66-AD-0A | 0113b       | 80   |       |        |  |
|         | CC9380-HV       | 192.168.40.37  | 00-02-D1-93-35-3B | 2.2002.13.0 | 80   |       |        |  |
|         | CC9381-HV       | 192.168.40.90  | 00-02-D1-88-7E-96 | 2.2002.13.0 | 80   |       |        |  |
|         | FD8131V         | 192.168.40.47  | 00-02-D1-19-BB-17 | 0301c       | 80   |       |        |  |
|         | FD8133          | 192.168.40.22  | 00-02-D1-0F-B0-89 | 0301c       | 80   |       |        |  |
|         | FD8134          | 192.168.40.223 | 00-02-D1-0F-B1-CC | 0301c       | 80   |       |        |  |
|         | FD8137H         | 192.168.40.11  | 00-02-D1-24-C5-1E | 0200e       | 80   |       |        |  |
|         | ED8166A-N       | 102 168 40 42  | 00-02-D1-68-71-16 | 0100i       | 80   |       |        |  |

Double click on AU-001 to open the web UI.

Username: admin

Password: 1234

(Password can be changed in Advance Setup -> System -> Administrator Settings)

| A Delta Group Company |
|-----------------------|
| Home                  |
| Broadcast Status      |
| Broadcast Record      |
| Audio Configure       |
| Broadcast Setup       |
| Advance Setup         |
| System                |
| WAN                   |
| Backup/Firmware       |
| Reboot                |
| Language/ 語言          |
| Save modification     |

# 4. Upgrade F/W

Sign in to the AU-001/AU-002 web page

| ſ |      |                      |                      | Simple Setup         |
|---|------|----------------------|----------------------|----------------------|
|   |      |                      |                      |                      |
|   |      |                      |                      |                      |
|   |      |                      |                      |                      |
|   |      |                      |                      |                      |
|   |      |                      |                      |                      |
|   |      |                      |                      |                      |
|   |      |                      |                      |                      |
|   |      | Welcome to           | Welcome to           | Welcome to           |
|   | Netv | Network Audio SYSTEM | Network Audio SYSTEM | Network Audio SYSTEM |
|   |      |                      |                      |                      |
|   |      | Model AU-001         | Model AU-001         | Model AU-001         |
|   |      |                      |                      |                      |
|   |      | Web UI version 3.0   | Web UI version 3.0   | Web UI version 3.0   |

## Click Backup/Firmwre and choose Firmware Upgrade, find Upload Firmware

| VIVOTEK<br>A Delta Group Company  |                  | iple Setup | Advance Setup |
|-----------------------------------|------------------|------------|---------------|
| Home                              | Einnunge Umgende |            |               |
| Broadcast Status                  | Firmware Opgrade |            |               |
| Broadcast Record                  | Upload Firmware  |            |               |
| Audio Configure                   | Browse Upload    |            |               |
| Broadcast Setup                   |                  |            |               |
| Advance Setup                     |                  |            |               |
| System                            |                  |            |               |
| WAN                               |                  |            |               |
| Backup/Firmware                   |                  |            |               |
| Configurations                    |                  |            |               |
| <u>Firmware</u><br><u>Upgrade</u> |                  |            |               |
| Reboot                            |                  |            |               |
| Language/ 語言                      |                  |            |               |
| Save Modification                 |                  |            |               |

# Choose F/W image and upload then press the Upload button

| νινοτεκ                                                   |                                        | Simple Setup | Advance Setup |
|-----------------------------------------------------------|----------------------------------------|--------------|---------------|
| A Delta Group Company                                     |                                        |              |               |
| Home<br>Broadcast Status                                  | Firmware Upgrade                       |              |               |
| Broadcast Record                                          | Upload Firmware                        |              |               |
| Audio Configure                                           | D-NLiberAIP Audio/FWVFWC Browse Upload |              |               |
| Broadcast Setup                                           |                                        |              |               |
| Advance Setup                                             |                                        |              |               |
| System                                                    |                                        |              |               |
| WAN                                                       |                                        |              |               |
| Backup/Firmware                                           |                                        |              |               |
| Configurations                                            |                                        |              |               |
| <u>Firmware</u><br>Upgrade                                |                                        |              |               |
| <u>Reboot</u><br>Language/ 語言<br><b>Save Modification</b> |                                        |              |               |

Reboot the device

|                                   |                                                           |  | Advance Setup |
|-----------------------------------|-----------------------------------------------------------|--|---------------|
| A Delta Group Company             |                                                           |  |               |
| Home                              | Sten1:   oad File Ok/359918/J/vmltemn/Al 1001 FW0002 img  |  |               |
| Broadcast Status                  |                                                           |  |               |
| Broadcast Record                  | Step2.upgrade /xmitemp/AOUUT_F /violu02.img               |  |               |
| Audio Configure                   | Step3:<br>Pass Boot: MTD0                                 |  |               |
| Broadcast Setup                   | Pass Kernel: MI D1<br>Pass VoIPFS: MTD2                   |  |               |
| Advance Setup                     | Reboot System                                             |  |               |
| System                            |                                                           |  |               |
| WAN                               | Are you sure you have already <u>saved modification</u> ? |  |               |
| Backup/Firmware                   | Tes, Flease click Rebool bulloni                          |  |               |
| Configurations                    | Reboot                                                    |  |               |
| <u>Firmware</u><br><u>Upgrade</u> |                                                           |  |               |
| Reboot                            |                                                           |  |               |
| Language/ 語言                      |                                                           |  |               |
| Save Modification                 |                                                           |  |               |

It is highly recommended to run Reset to default after a firmware upgrade, click Backup/Firmware, and next choose Configurations, press Reset to Default button to restore the setting.

| VIVOTEK<br>A Delta Group Company                          |                                          | Simple Setup Advance Setup             |
|-----------------------------------------------------------|------------------------------------------|----------------------------------------|
| Home<br>Broadcast Status                                  | Backup                                   | /Restore Configurations                |
| Broadcast Record                                          | Backup( Download System Configurations ) | Restore (Upload System Configurations) |
| Audio Configure                                           | Download setting backup file             | Browse Restore                         |
| Broadcast Setup                                           | Reset to Default                         |                                        |
| Advance Setup                                             | Reset to Default                         |                                        |
| System                                                    |                                          |                                        |
| WAN                                                       |                                          |                                        |
| Backup/Firmware                                           |                                          |                                        |
| Configurations                                            |                                          |                                        |
| <u>Firmware</u><br><u>Upgrade</u>                         |                                          |                                        |
| <u>Reboot</u><br>Language/ 語言<br><b>Save Modification</b> |                                          |                                        |

### 5. VAST2 Setup

Install VAST2\_2.13.0.7100(64-bit) Server and Client.

a. Go to Settings

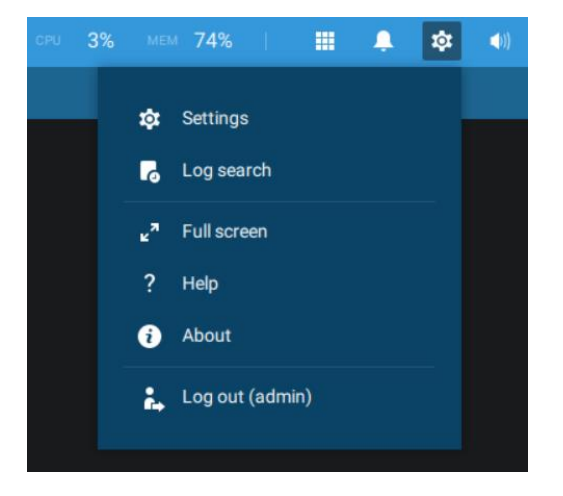

| 💙 VAST2 💿        | \$ +              |              | CPU          | 35% MEM 74%         | III 🐥 🏟 🐠 | - m × |
|------------------|-------------------|--------------|--------------|---------------------|-----------|-------|
|                  |                   |              |              |                     |           |       |
| <b>-</b>         |                   | (( 🔔 ))      | 100          |                     |           |       |
| Device           | Recording         | Alarm        | User         | System              | VIVOCloud |       |
| Cameras          | Recording options | Add & Delete | Add & Delete | License             | Account   |       |
| Sites            | Backup            |              |              | SMTP                | NVR       |       |
| DI/DO devices    | Failover          |              |              | Preferences         |           |       |
| Data magnet      | Local DB          |              |              | Identity management |           |       |
| External devices |                   |              |              | Media               |           |       |
|                  |                   |              |              | Feedback and bugs   |           |       |
|                  |                   |              |              |                     |           |       |
| <b>N</b>         |                   |              |              |                     |           |       |
| E-Map            | Matrix            |              |              |                     |           |       |
| Import & Setup   | Matrix management |              |              |                     |           |       |

Go to Device / External Devices.

b. Click on Network Audio and Add to enter your audio device.

| VAST2                                                                                                    | o 🕸 +                                |                       | cru 5%, wow 71%,   🌐 🌲 🕫 🗡 — භු                                                                                                    |
|----------------------------------------------------------------------------------------------------|--------------------------------------|-----------------------|----------------------------------------------------------------------------------------------------|
| 🎝 Settings                                                                                                    |                                      |                       | Device management                                                                                                    |
| Carrens<br>Carrens<br>UO<br>U/CO devices<br>Carrens<br>Disa magnet<br>Carrens<br>Carrens<br>Ca | Joyatick<br>POS<br>Wingand converter | Device Group Schedule | <section-header><section-header><section-header><section-header><section-header><section-header><text></text></section-header></section-header></section-header></section-header></section-header></section-header> |

\*The port number is 5060 for AU-001 and AU-002.

c. Binding a speaker with your IP camera.

| VAST2                                                                          | ¢ت و                                                  | + cru 27% мем 74%   🏭 🌲 🛠 - 🗆 × |
|--------------------------------------------------------------------------------|-------------------------------------------------------|---------------------------------|
| 🔊 Settings                                                                     |                                                       | Device management               |
| Cameras<br>Stations<br>U/O<br>DU/DO devices<br>Data magnet<br>External devices | Joystick<br>Network audio<br>POS<br>Wiegand converter | Device Group Schedule           |

You can choose one or more cameras to synchronize a speaker with camera broadcast on the Liveview. Click on Apply after setup.

d. Click on Broadcast to test if the connection is established.

| VAST2                                                                | •                                                    | \$ + |                       |                                                                               | CPU 4                                                  | % MEM 74%            | 1 🖩 🖡                                          | \$        | K.                       | - 0       | × |
|----------------------------------------------------------------------|------------------------------------------------------|------|-----------------------|-------------------------------------------------------------------------------|--------------------------------------------------------|----------------------|------------------------------------------------|-----------|--------------------------|-----------|---|
| 🔊 Settings                                                           | I                                                    |      | Dev                   | vice managemen                                                                | t                                                      |                      |                                                |           |                          |           |   |
| Cameras<br>Cameras<br>Stations<br>L/O<br>D/DO devices<br>Data magnet | Joyatick<br>Network audio<br>POS<br>Wiegand converte | *    | Device Group Schedule | Network aud<br>Device name<br>IP/Domain name<br>Port<br>User name<br>Password | lio device<br>AU-001<br>192.168.40.96<br>5060<br>admin |                      | Broadcast<br>Play audio file<br>please_leave w | Broad     | Start broadcast          | •         |   |
|                                                                      |                                                      |      |                       | Select one camera to                                                          | pair with this network audio                           | device - the audio o | device will be used                            | when that | camera is broa<br>Cancel | dcasting. |   |

| VAST2                                                                 | <del>ه</del> \$  | +                     |                                                                                   | CPU 18%           | MEM 75%          | 1                               | <b>.</b> \$ | The second     | - •  | ×  |
|-----------------------------------------------------------------------|------------------|-----------------------|-----------------------------------------------------------------------------------|-------------------|------------------|---------------------------------|-------------|----------------|------|----|
| n Settings                                                            | ÷1               | Device r              | nanagement                                                                        |                   |                  |                                 |             |                |      |    |
| -                                                                     | Joystick         | Device Group Schedule |                                                                                   |                   |                  |                                 |             |                |      |    |
| Cameras                                                               | Network audio    |                       | Network audio device                                                              | e                 |                  |                                 |             |                |      |    |
| Stations<br>1/0<br>DI/D0 devices<br>$\hat{c}^{\pm}$ :.<br>Data magnet | Wegand converter | 4) AU-001             | Device name AU-001<br>IP/Domain name 192.168.40.9<br>Port 5060<br>User name admin | 96                |                  | Broadcast                       | Broadcas    | )<br>sting     | •    |    |
| External devices                                                      |                  |                       | Select one compare to pair with this or                                           | atwork audio devi | ce - the audio d | Play audio file<br>please_leave | .wav        | camera is bros | • (E | 2  |
|                                                                       |                  |                       |                                                                                   | and a duo devi    | the audio de     | ende will be US                 | Apply       | Cancel         |      | P. |

- e. One more click to stop the broadcast.
- f. Upload your broadcast audio files.Go to System / Media.

| VAST2 | @ <b>\$</b>      | ≱ +               |              | CPU            | 19% MEM 74%         | III 🌲 🕸 🐠 | - 6 × |
|-------|------------------|-------------------|--------------|----------------|---------------------|-----------|-------|
|       |                  |                   |              |                |                     |           |       |
|       | <b>a</b> -       |                   | (( 🔔 ))      | <u>i</u> i i i |                     | •         |       |
|       | Device           | Recording         | Alarm        | User           | System              | VIVOCloud |       |
|       |                  |                   |              |                |                     |           |       |
|       | Cameras          | Recording options | Add & Delete | Add & Delete   | License             | Account   |       |
|       | Sites            | Backup            |              |                | SMTP                | NVR       |       |
|       | DI/DO devices    | Failover          |              |                | Preferences         |           |       |
|       | Data magnet      | Local DB          |              |                | Identity management |           |       |
|       | External devices |                   |              |                | Media               |           |       |
|       |                  |                   |              |                | Feedback and bugs   |           |       |
|       |                  |                   |              |                |                     |           |       |
|       |                  |                   |              |                |                     |           |       |
|       | E-Map            | Matrix            |              |                |                     |           |       |
|       | Import & Setup   | Matrix management |              |                |                     |           |       |

Click on Audio file to upload your audio clip file.

| VAST2                                                          | ۲         | \$                     |                     |    |         |             |                      |         |         |   |     | ÷            |                |        |     |
|----------------------------------------------------------------|-----------|------------------------|---------------------|----|---------|-------------|----------------------|---------|---------|---|-----|--------------|----------------|--------|-----|
| 🔊 Settings                                                     |           |                        |                     | Sy | ystem r | manag       | jement               |         |         |   |     |              |                |        |     |
| (i)<br>License                                                 | Audi      | o file                 |                     |    |         |             |                      |         |         |   |     |              |                |        |     |
| SMTP                                                           | Audio fil | Name                   |                     |    |         | т           | ïme                  |         |         |   | (N) | /AV: 8Khz, N | lono, 16-Bit P | СМ)    |     |
| <b>┆┆┆</b><br>Preferences                                      |           |                        |                     |    |         |             |                      |         |         |   |     |              |                |        |     |
| Identity management                                            |           |                        |                     |    |         |             |                      |         |         |   |     |              |                |        |     |
| Media                                                          |           |                        |                     |    |         |             |                      |         |         |   |     |              |                |        |     |
| Feedback and bugs                                              |           |                        |                     |    |         |             |                      |         |         |   |     |              |                |        |     |
| VAST2                                                          | Ø         | 琼                      | +                   |    |         |             |                      | CPU 25% | MEM 729 | 6 |     | ¢ت<br>پ      | <b>∢</b> i))   | - 9    | 5 × |
| 🔊 Settings                                                     |           |                        |                     | S  | ystem r | manag       | jement               |         |         |   |     |              |                |        |     |
| 0                                                              | Audi      | o file                 |                     |    |         |             |                      |         |         |   |     |              |                |        |     |
| License                                                        | Audio fil |                        |                     |    |         |             |                      |         |         |   |     |              |                |        |     |
|                                                                |           | e                      |                     |    |         |             |                      |         |         |   | (V  | /AV: 8Khz, N | 1ono, 16-Bit F | •CM) + |     |
| SMTP                                                           |           | e<br>Name              |                     |    |         | т           | īme                  |         |         |   | (V  | /AV: 8Khz, N | 1ono, 16-Bit F | PCM) + |     |
| SMTP<br>¢Iå                                                    |           | e<br>Name<br>welcome.w | vav                 |    |         | Т<br>0      | 'ime<br>0:04         |         |         |   | (V  | /AV: 8Khz, N | lono, 16-Bit F | PCM) + |     |
| SMTP<br><b>†↓↓</b><br>Preferences                              |           | e Name welcome.w       | vav<br>gpassing.wav |    |         | т<br>0<br>0 | 'ime<br>0:04<br>0:04 |         |         |   | (V  | /AV: 8Khz, N | 1ono, 16-Bit F | PCM) + |     |
| SMIP<br>tit<br>Preferences<br>SMIP<br>Identity management      |           | e Name welcome.w       | vav<br>gpassing.wav |    |         | т<br>0<br>0 | ime<br>0:04<br>0:04  |         |         |   | (V) | VAV: 8Khz, N | 1ono, 16-Bit F | PCM) + |     |
| SMIP<br>HH<br>Preferences<br>E<br>Identity management<br>Media |           | e Name welcome.w       | vav                 |    |         | 0<br>0      | ime<br>0:04<br>0:04  |         |         |   | (V  | /AV: 8Khz, N | lono, 16-Bit F | *CM) + |     |

Please note that the audio format must be WAV with 8Khz, Mono, 16-Bit PCM.

You can use this website for free converter <a href="https://g711.org/">https://g711.org/</a>. Choose Standard Definition WAV (8Khz, Mono, 16-Bit PCM)

# G711 File Converter

This free tool will convert just about any DRM-free media file into audio that's compatible with most telephony vendors' Music on Hold and IVR Announcements.

| Source File                                                       |        |
|-------------------------------------------------------------------|--------|
|                                                                   | Browse |
| Note: 50MB Maximum File Size                                      |        |
|                                                                   |        |
| Output Format                                                     |        |
| 🔘 u-law WAV (8Khz, Mono, u-law)                                   |        |
| 🔘 a-law WAV (8Khz, Mono, a-law)                                   |        |
| ⊙ Standard Definition WAV (8Khz, Mono, 16-Bit PCM)                |        |
| <ul> <li>High Definition WAV (16Khz, Mono, 16-Bit PCM)</li> </ul> |        |
| Asterisk G.722 (16Khz, Mono, G.722)                               |        |
| Asterisk G.729 (8Khz, Mono, G.729)                                |        |
| Asterisk RAW (8Khz, Mono, RAW)                                    |        |

O Development (Non-Functional: Coming Soon)

You can delete the file by a click on the trash can icon at the right side of file.

| VAST2               | 0        | \$          |            |   |       |        |         |   |  |       | ្ទោ        |                |       |  |
|---------------------|----------|-------------|------------|---|-------|--------|---------|---|--|-------|------------|----------------|-------|--|
| 🔊 Settings          | I        |             |            |   | Syste | em man | agement | t |  |       |            |                |       |  |
| ()<br>License       | Audi     | io file     |            |   |       |        |         |   |  |       |            |                |       |  |
|                     | Audio fi | ile         |            |   |       |        |         |   |  | (WAV) | : 8Khz, Mo | no, 16-Bit PCM | (I) + |  |
| SMTP                |          | Name        |            |   |       |        | Time    |   |  |       |            |                |       |  |
| A11                 |          | welcome.w   | av         |   |       |        | 00:04   |   |  |       |            |                | Ì     |  |
| Î∳Î<br>Preferences  |          | youaretring | passing.wa | v |       |        | 00:04   |   |  |       |            |                |       |  |
| [dentity management |          |             |            |   |       |        |         |   |  |       |            |                |       |  |
| Media               |          |             |            |   |       |        |         |   |  |       |            |                |       |  |
| Feedback and bugs   |          |             |            |   |       |        |         |   |  |       |            |                |       |  |

g. Test the sound on speaker.

Go to External Devices\Network Audio and select your speaker, then scroll down to the bottom.

Choose the file you want to test and click on play, VAST2 will broadcast the file to speaker.

|                |               | Broadcast |
|----------------|---------------|-----------|
| Device name    | AU-001        |           |
| IP/Domain name | 192.168.40.96 |           |
| Port           | 5060          |           |
| User name      | admin         | Broadcast |
| Password       | ••••          |           |

h. Add broadcast group

Go to Device / External Devices / Network audio / Group Fill in a new group name and you can select which audio devices to join this new group.

| VAST2                                                                                  | Ø                                                  | \$  |                       | сри 10% мем 73%   🌐 🌲 🕸 💉 — 🗆 🗙                                                                                                    |
|----------------------------------------------------------------------------------------|----------------------------------------------------|-----|-----------------------|----------------------------------------------------------------------------------------------------|
| 🔊 Settings                                                                             | :                                                  |     | Dev                   | ice management                                                                                                    |
| Cameras<br>Cameras<br>Stations<br>J/O<br>DI/DO devices<br>DI/DO devices<br>Cata magnet | Joystick<br>Network audio<br>POS<br>Wiegand conver | ter | Device Group Schedule | Add group<br>Group name<br>Select devices<br>• • • AU-001<br>• • • AU-001 sample 1<br>• • • AU-001 sample 2<br>• • • AU-002<br>• • • AU-002<br>• • • AU-002 |

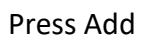

| VAST2                                                                                            | ¢                                                     | + cru 14% мем 76%   🏛 🌲 🕸 🖈 - 😐 | × |
|--------------------------------------------------------------------------------------------------|-------------------------------------------------------|---------------------------------|---|
| 🔊 Settings                                                                                       | ;                                                     | Device management               |   |
| Cameras<br>Stations<br>L/O<br>DI/DO devices<br>DI/DO devices<br>Citar magnet<br>External devices | Joyetick<br>Network audio<br>POS<br>Wiegand converter | Device Group Schedule           |   |

Go to VAST 2 Live view and choose the left side sidebar. Select the tab of Devices, find your Network audio devices group and right-click choose Broadcast.

| VAST         | 12             | ۵            | \$<br>+ |  |  | CPU 4% | мем <b>76%</b> | 1 - 11 | 4 | ✡ | 1. | <br>x i |
|--------------|----------------|--------------|---------|--|--|--------|----------------|--------|---|---|----|---------|
|              |                |              |         |  |  |        |                |        |   |   |    |         |
| Source       | 95             | Devices      |         |  |  |        |                |        |   |   |    |         |
| Q, S         | Search devices |              |         |  |  |        |                |        |   |   |    |         |
| •            | VMS_Stati      | on           |         |  |  |        |                |        |   |   |    |         |
|              |                |              |         |  |  |        |                |        |   |   |    |         |
|              |                |              |         |  |  |        |                |        |   |   |    |         |
|              |                |              |         |  |  |        |                |        |   |   |    |         |
|              |                |              |         |  |  |        |                |        |   |   |    |         |
|              |                |              |         |  |  |        |                |        |   |   |    |         |
|              |                |              |         |  |  |        |                |        |   |   |    |         |
| . <b>▼</b> 1 | Network a      | udio devices |         |  |  |        |                |        |   |   |    |         |
|              | ►              | Broadqast    |         |  |  |        |                |        |   |   |    |         |
|              | (1) AU-001 sa  | mple 1       |         |  |  |        |                |        |   |   |    |         |
|              | (II) AU-001 sa | mple 2       |         |  |  |        |                |        |   |   |    |         |
|              | (I) AU-002     |              |         |  |  |        |                |        |   |   |    |         |
|              |                |              |         |  |  |        |                |        |   |   |    |         |

You can then see the microphone icon in the middle of VAST2. Click on Broadcast and you can speak to the audio device of the group.

| VAST2          |                                                          | Ø                                 | \$    |  |     |           |  |  |  |  |  |
|----------------|----------------------------------------------------------|-----------------------------------|-------|--|-----|-----------|--|--|--|--|--|
|                |                                                          |                                   |       |  |     |           |  |  |  |  |  |
| Sources        | De                                                       | vices                             | Views |  |     |           |  |  |  |  |  |
| Q Searc        | ch devices<br>/MS_Station                                | i                                 |       |  | الم |           |  |  |  |  |  |
|                | <ul> <li>I/O Devi</li> <li>ND</li> <li>ND9323</li> </ul> | ce<br>9323P<br>IP                 |       |  |     |           |  |  |  |  |  |
| ► <del>-</del> | ➡ 10.42.1 ➡ IB9367-                                      | .126<br>Н                         |       |  |     | Broadcast |  |  |  |  |  |
| + ₩ N          | letwork aud<br>all<br>(II) AU-I<br>(II) AU-I             | io devices<br>001<br>001 sample 1 |       |  |     |           |  |  |  |  |  |
|                | ●I) AU-I<br>●I) AU-I                                     | 001 sample 2<br>002               |       |  |     |           |  |  |  |  |  |

# i. Add Schedule broadcast

Go to Device / External Devices / Network audio / Schedule

| VAST2                                      | o 🕸 +                                                 |                       |                   | CPU 16% MEM 58% | III 🜲 🕸 🗷 — | ъ х |
|--------------------------------------------|-------------------------------------------------------|-----------------------|-------------------|-----------------|-------------|-----|
| að Settings                                | T                                                     |                       | Device management |                 |             |     |
| Comeras<br>Exations<br>VO<br>DI/DO devices | Joyitick<br>Network audio<br>POS<br>Wiegand converter | Device Group Schedule |                   |                 |             |     |
| External devices                           |                                                       |                       |                   |                 |             |     |

Create a name for your schedule and choose which time you want to automatically run this schedule broadcast in the Start section and please choose which days you want the end of this schedule.

If you want to repeat this broadcast Monday to Friday at 13:00, please choose Repeat every week and click Repeat on Mon to Fri, last make it never end of this schedule.

| VAST2                            | o 🕸 +                     |                       | cru 17%, with 59%,   🏛 🌲 🛷 🧭 -                                       | - n × |
|----------------------------------|---------------------------|-----------------------|----------------------------------------------------------------------|-------|
| 🎝 Settings                       |                           |                       | Device management                                                    |       |
| Cameras                          | Joystick<br>Network audio | Device Group Schedule |                                                                      |       |
| Stations<br>I/O<br>DI/D0 devices | Wiegand converter         |                       | Add Schedule                                                         |       |
| Data magnet                      |                           |                       | Name Noon Music<br>Start 2022/03/07 13:00<br>Repet every 1 week(a) + |       |
| External devices                 |                           |                       | Respect on Dan Mon Tae Wed The Fri Sat<br>End Never<br>On 2022/03/07 |       |
|                                  |                           |                       | Select an audio file for broadcast Down_The_Ritreet=>1038767124 wev  |       |

Furthermore, you can choose which audio file and audio group you want to run up with this schedule.

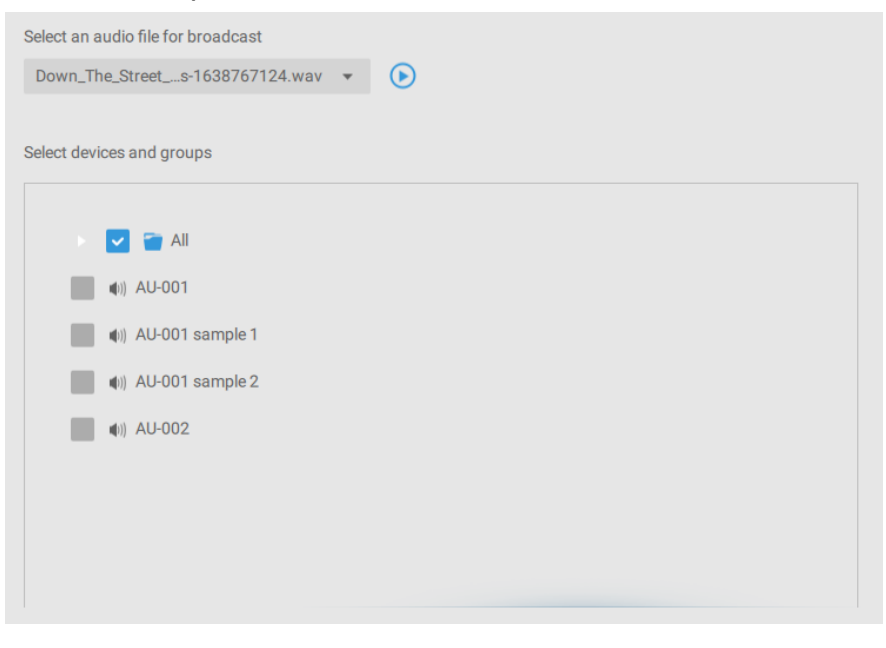

### 6. VAST2 Live view Broadcast

Go to Live view and drag the camera which have already been bound with a speaker on the view cell.

Right click on the view and choose Broadcast.

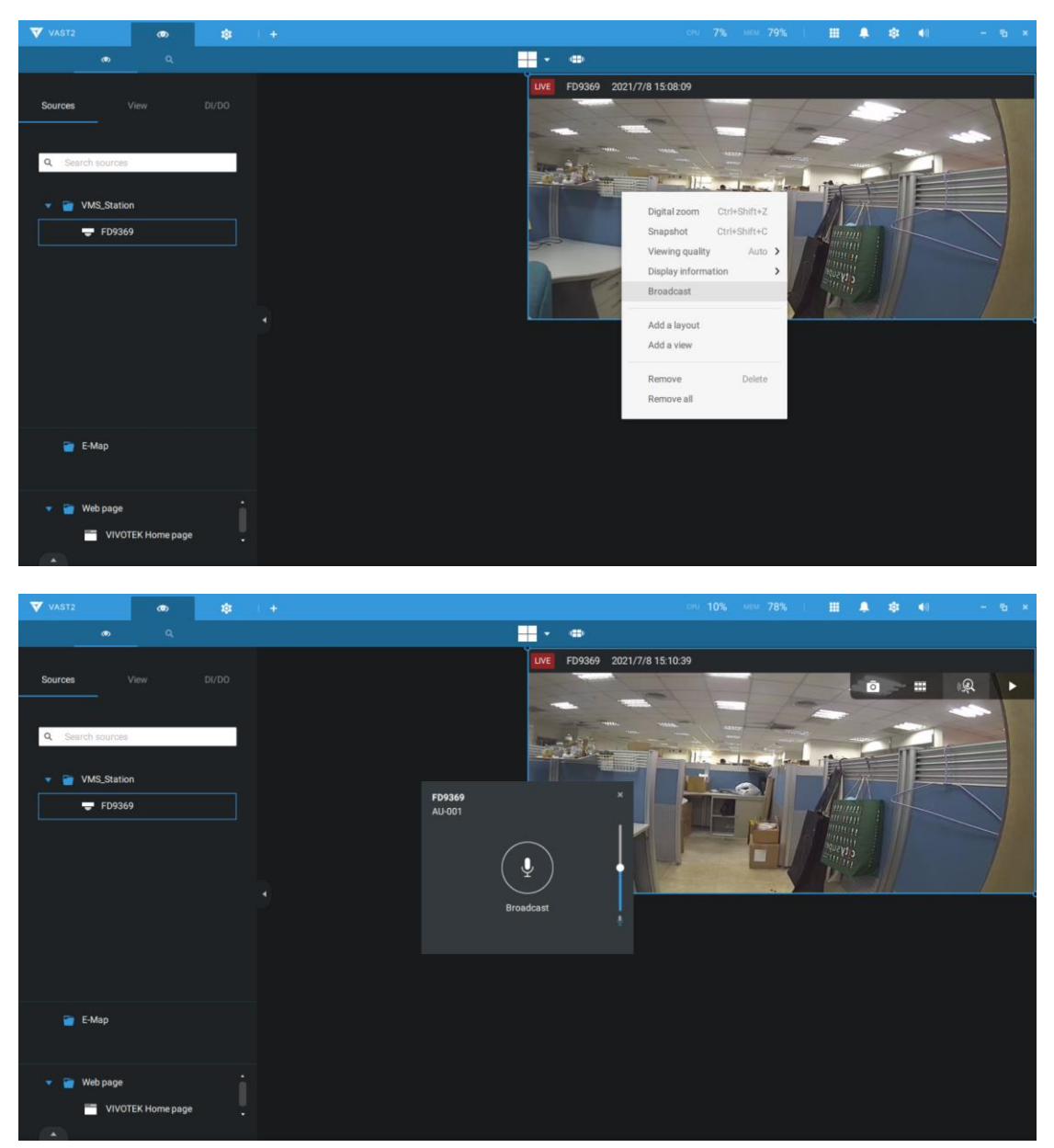

You can then see the microphone icon in the middle of VAST2. Click on Braodcast and you can speak to the audio device.

7. VAST2 Alarm Setting

Go to Settings and click on Add & Delete.

| VAST2 | <b>(</b> )       | +                 |              |              | сри 4% мем 77%    | Ⅲ ♣ \$ 4) |
|-------|------------------|-------------------|--------------|--------------|-------------------|-----------|
|       | B                | _                 |              |              | _                 |           |
|       | <b>i</b>         |                   | (( ))        | 14.87        |                   |           |
|       | Device           | Recording         | Alarm        | User         | System            | VIVOCloud |
|       | Cameras          | Recording options | Add & Delete | Add & Delete | License           | Account   |
|       | Sites            | Backup            |              |              | SMTP              | NVR       |
|       | POS              | Failover          |              |              | Preferences       |           |
|       | DI/DO devices    | Local DB          |              |              | Feedback and bugs |           |
|       | Data magnet      |                   |              |              |                   |           |
|       | External devices |                   |              |              |                   |           |
|       | N                |                   | A            |              |                   |           |
|       | E-Map            | Matrix            | Labs         |              |                   |           |
|       | Import & Setup   | Matrix management | IP speaker   |              |                   |           |
|       |                  |                   | Audio file   |              |                   |           |

Click on Add an alarm.

| VAST2 💿    | \$ <b>*</b> + |              |                    |             | III 🐥 🅸         |        |
|------------|---------------|--------------|--------------------|-------------|-----------------|--------|
| 🔊 Settings |               | Alarm ma     | nagement           |             |                 |        |
|            |               |              |                    |             | Q Search alarms |        |
| lf         |               | Do           | Add an alarm<br>At |             |                 |        |
| -          |               |              | + Add a schedule   | Alarm       |                 |        |
|            |               |              | ✓ Always           | Instruction |                 |        |
|            | + Add trigger | + Add action | Customize          |             |                 | Cancel |
|            |               |              |                    |             |                 |        |
|            |               |              |                    |             |                 |        |
|            |               |              |                    |             |                 |        |
|            |               |              |                    |             |                 |        |
|            |               |              |                    |             |                 |        |
|            |               |              |                    |             |                 |        |
|            |               |              |                    |             |                 |        |

Add a triggering event and the camera you want to configure.

|                                                                                    | Select trigger and source ×       |
|------------------------------------------------------------------------------------|-----------------------------------|
| Event/Status                                                                       | IB0387.HT                         |
| All   Motion detection                                                             |                                   |
| Q Search devices                                                                   | Motion window2                    |
| <ul> <li>         • VMS_Station      </li> <li>         • FD8169A      </li> </ul> | Motion window3                    |
| ■ FD8369A-V                                                                        | Motion window4     Motion window5 |
| ■ FD8382-EVF2                                                                      | No repeated triggers within 5 s   |
| ✓ ■ IB9387-HT                                                                      |                                   |
| ■ IPR160                                                                           | ·                                 |
|                                                                                    | Add Cancel                        |

Add action.

Select Play audio file with IP speaker then choose the audio file and device. (Please upload audio file first, refer to section3-d.)

|                                          | Select actions | ×      |
|------------------------------------------|----------------|--------|
| Discondia file with petwork audio device |                |        |
| Play audio me with network audio device  | · .            |        |
| youaretringpassing.wav                   | ·              |        |
| Network audio device                     |                |        |
| Q Search device                          | 0              |        |
| 🔽 🕪 AU-001                               |                |        |
| <b>€</b> 0) AU-002                       |                |        |
|                                          |                |        |
|                                          |                |        |
|                                          |                |        |
|                                          |                | Cancel |

Choose a schedule and enter alarm name/instruction, then click Add.

| VAST2      | \$                                                                                                    |                                                                                   |                                    |                                                                                                    |                                                                                                    |                                                                                                    |                            |                        |
|------------|----------------------------------------------------------------------------------------------------|-----------------------------------------------------------------------------------|------------------------------------|----------------------------------------------------------------------------------------------------|----------------------------------------------------------------------------------------------------|----------------------------------------------------------------------------------------------------|----------------------------|------------------------|
| 🔊 Settings |                                                                                                    |                                                                                   | Alarm man                          | agement                                                                                                    |                                                                                                    |                                                                                                    |                            |                        |
|            |                                                                                                    |                                                                                   |                                    |                                                                                                    |                                                                                                    | Q Search alar                                                                                                    | ms                         |                        |
| If         | Motion detection<br>IB9387-HT<br>Window 1                                                                                                    | Do Play audio fri ALP001 youaretringess                                           | + Add action<br>le with network au | At + Add a scheel                                                                                                    | Alarm                                                                                                    | DN                                                                                                    |                            | Add<br>Cancel          |
|            |                                                                                                    |                                                                                   |                                    |                                                                                                    |                                                                                                    |                                                                                                    |                            |                        |
|            |                                                                                                    |                                                                                   |                                    |                                                                                                    |                                                                                                    |                                                                                                    |                            |                        |
| VAST2      | @ \$                                                                                                    | +                                                                                 |                                    | сри <b>14%</b>                                                                                                    | MEM <b>75%</b>                                                                                                    |                                                                                                    | <b>iột 4</b> 0)            | - 6                    |
| VAST2      | <b></b>                                                                                                    | ÷                                                                                 | Alarm man                          | agement                                                                                                    | , мем <b>75%</b>                                                                                                    | III 🔺 🤉                                                                                                    | <b>©</b> (⊂ ()             | - 6                    |
| VAST2      | <b>0)</b> \$                                                                                                    | •                                                                                 | Alarm man                          | agement                                                                                                    | , мел 75%                                                                                                    | E A Search alar                                                                                                    | <mark>야 ●</mark> )<br>ms   | - 6                    |
| VAST2      | <b></b>                                                                                                    | +<br>Do                                                                           | Alarm man                          | agement                                                                                                    | , нем <b>75%</b>                                                                                                    | E A Search alar                                                                                                    | <mark>¢: ●</mark> ))<br>ms | - 6                    |
| VAST2      | Motion detection IB9387-HT Window 1                                                                                                    | + Do Play audio fi AU-001 yousretingpas                                           | Alarm man                          | 2 14% agement At ▲ Add a schee ✓ Always Customize                                                                              | NEW 75%                                                                                                    | C Search alar                                                                                                    | r <b>ç: ●</b> ))<br>ms     | – B<br>Apply<br>Cancel |
| VAST2      | Image: Work of the second second s | + Do Do Play audio fi AU-001 youseringpas If the following i                      | Alarm man                          | <ul> <li>✓ 14%</li> <li>agement</li> <li>▲t</li> <li>▲ Add a scher</li> <li>▲ Always</li> <li>Customize</li> <li>Do</li> </ul> | ture VCA<br>Instruction                                                                                                    | C Search alar                                                                                                    | 🔅 ୶)                       | - fo                   |
| VAST2      | Image: model       Motion detection       IB9387-HT       Window 1       VCA                                                                                                    | + Do Do Play audio fi AU-001 yousretringpar If the following I IB9387-HT Window 1 | Alarm man                          | At Customize Do Play audo file with n                                                                                          | MSM         75%           kule         VCA           Instruction         Instruction           On/to         AU-001           yoursetfiguessing         Supremetric | Image: Constraint of the second second se | <b>© ●</b> )<br>ms         | - fa                   |

When an alarm is triggered, VAST2 will pop up with a recordong clip and the IP speaker will braodcast the selected audio file automactically.

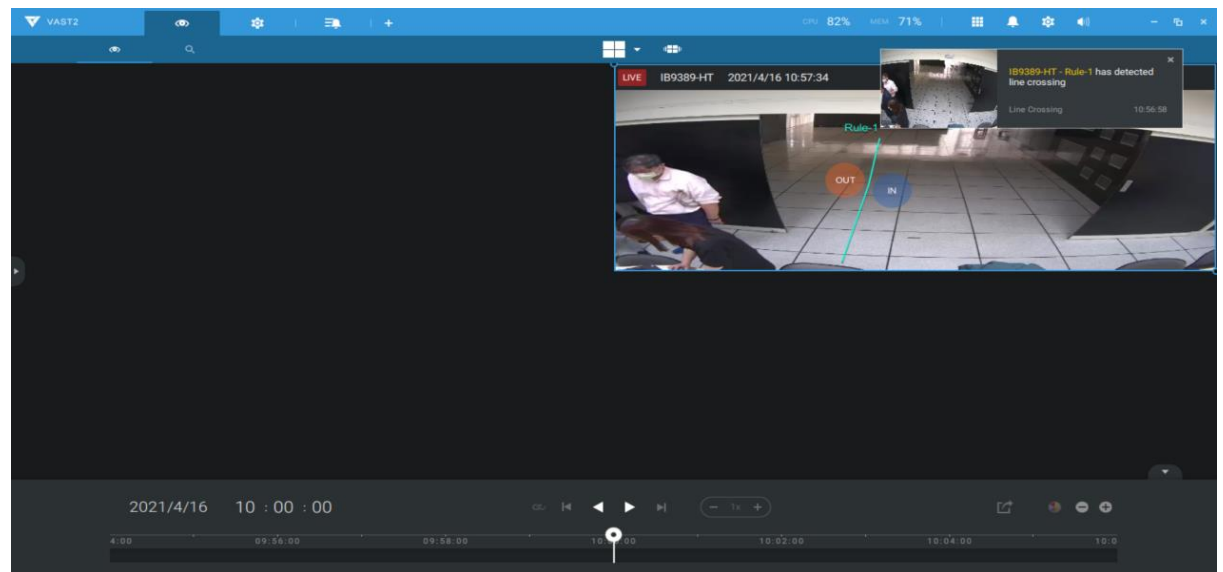

# 8. Reset to default

# AU-001

Please remove the back cover from Network Audio Hom Speaker, you will find the reset button on the PCB board. Power on AU-001, make sure the status green LED is on, press and hold the reset button for 5 seconds until the green LED turns Red and blinks and then release.

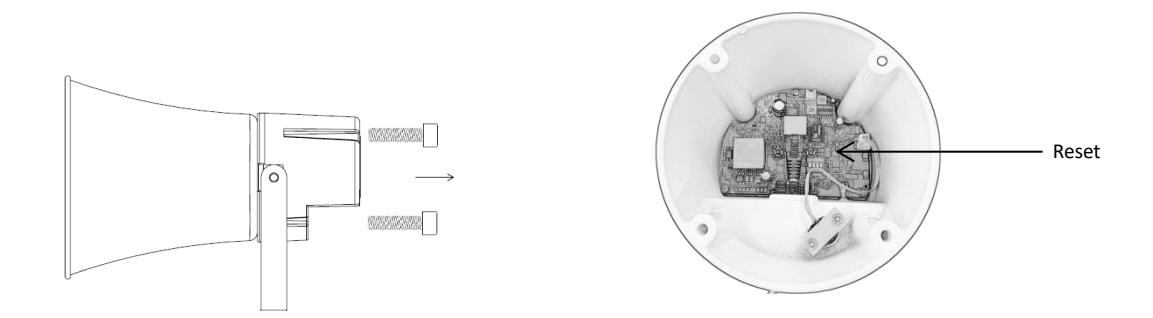

### AU-002

Please find the reset button on the AU-002 rear side, power on the AU-002, make sure the status green LED is on, press and hold the reset button for 5 seconds until the green LED turns Red and blinks then release.

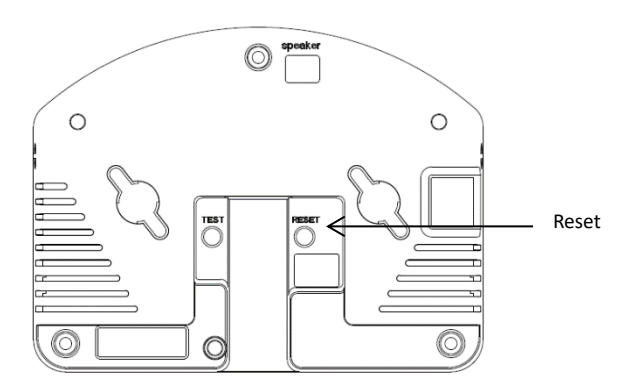